如何查找,下载《校园日活动申请表》?

第一步:打开apply.shanghai.nyu.edu,登陆你的申请账号 第二步:主页上,找到你所提交的申请 第三步:右侧下拉菜单选择"查看申请" 第四步:点击"Download PDF"即可生成电子版《校园日活动申请表》

《校园日活动申请表》需打印,并连同你的高中正式成绩单以及其他纸质 材料在2023年1月1日前寄送至上海纽约大学本科招生办

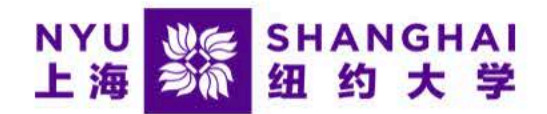

## Hello Yi

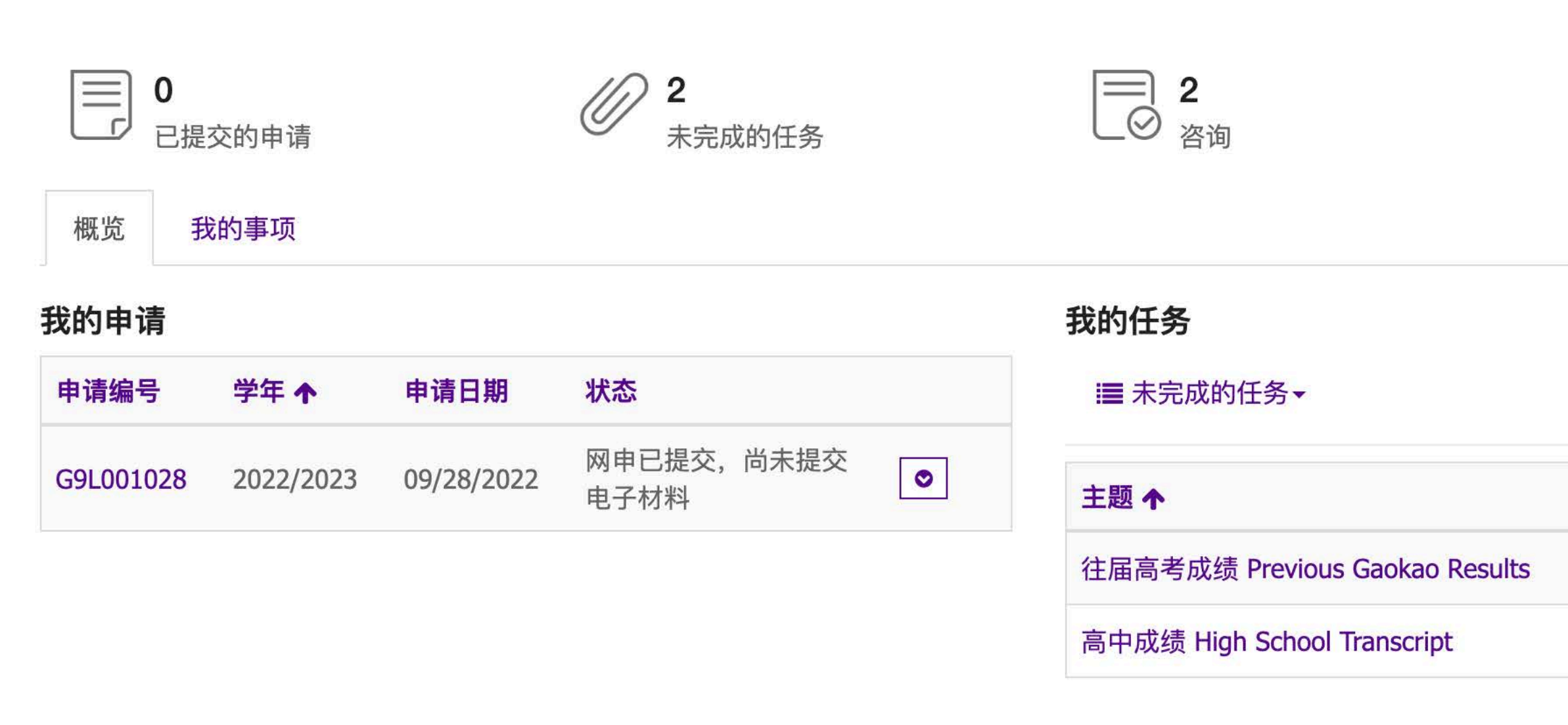

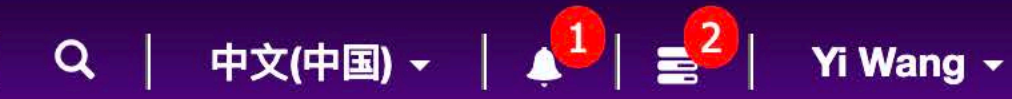

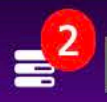

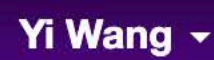

| 截止日期       | 关于        |   |
|------------|-----------|---|
| 01/01/2023 | G9L001028 |   |
| 01/01/2023 | G9L001028 | • |

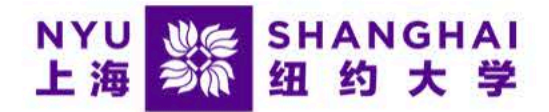

## Hello Yi

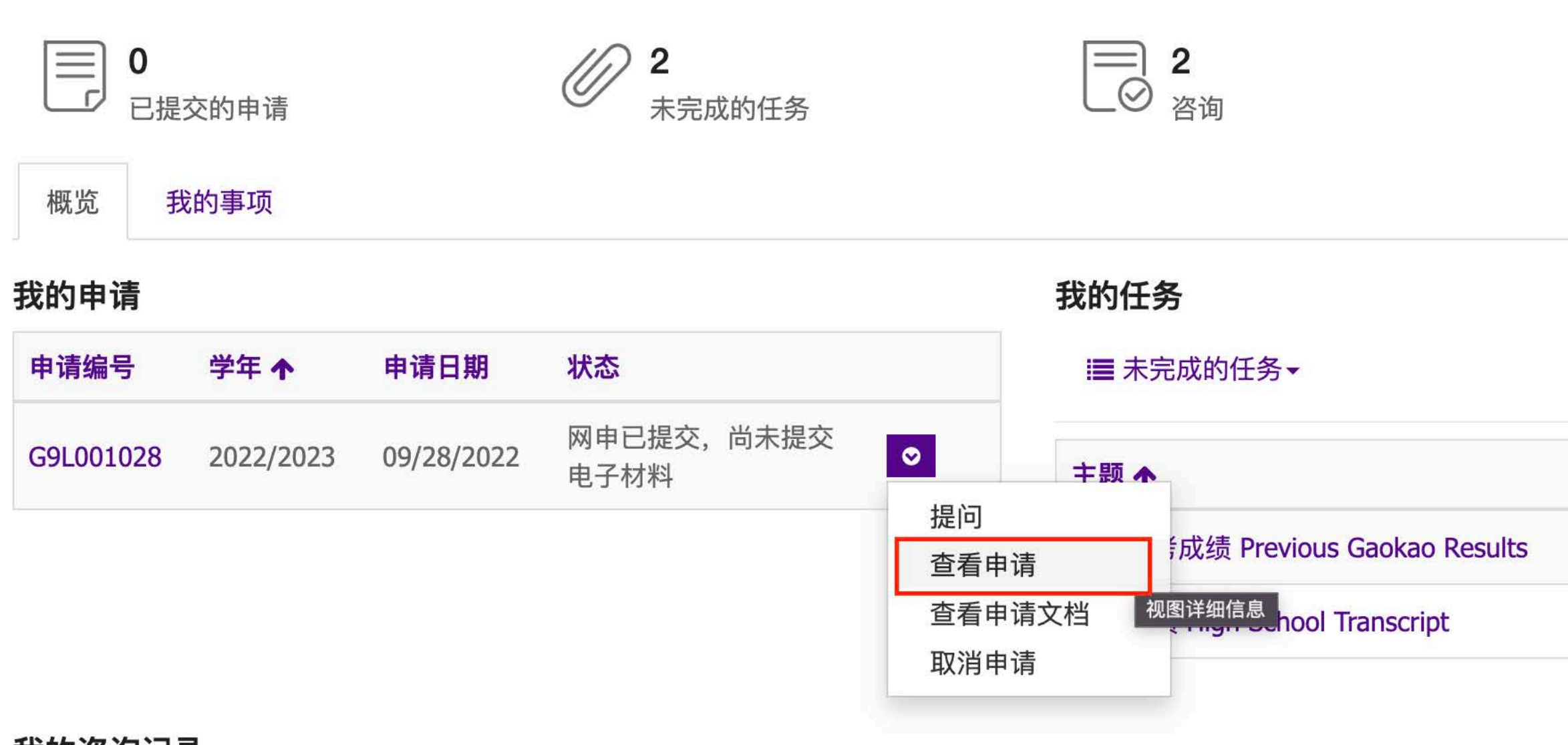

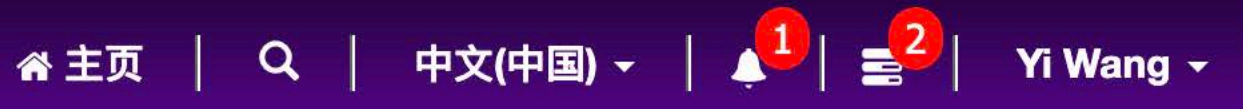

| 截止日期       | 关于        |   |
|------------|-----------|---|
| 01/01/2023 | G9L001028 | • |
| 01/01/2023 | G9L001028 | • |

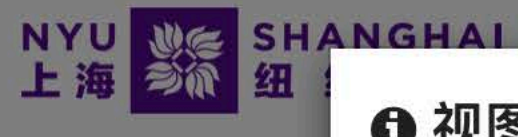

## ● 视图详细信息

**Hello Yi** 

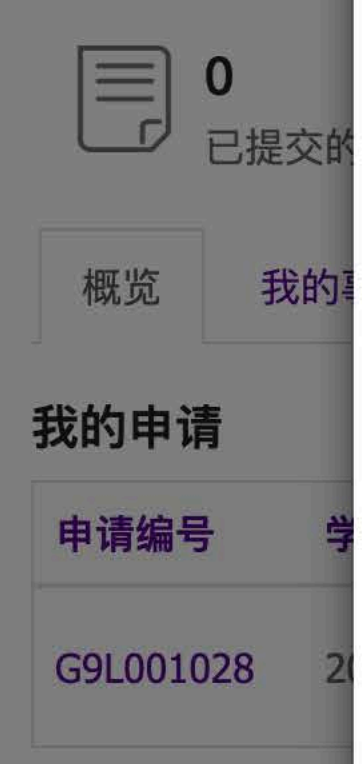

| 个人信息                       |                                  |
|----------------------------|----------------------------------|
| 申请编号                       |                                  |
| G9L001028                  |                                  |
| 身份证/通行证号码                  | 姓名 (中文)                          |
| 210010200510102222         | 王一                               |
| 姓 (拼音)                     | 名(拼音)                            |
| Wang                       | Yi                               |
| 性别                         | 生日                               |
| 女                          | 10/10/2005                       |
| 电子邮箱<br>wangyi1234@163.com | <b>注册手机</b><br>+86 135 2101 1111 |
| 户口所在地                      | 民族                               |
| 上海                         | 汉族                               |

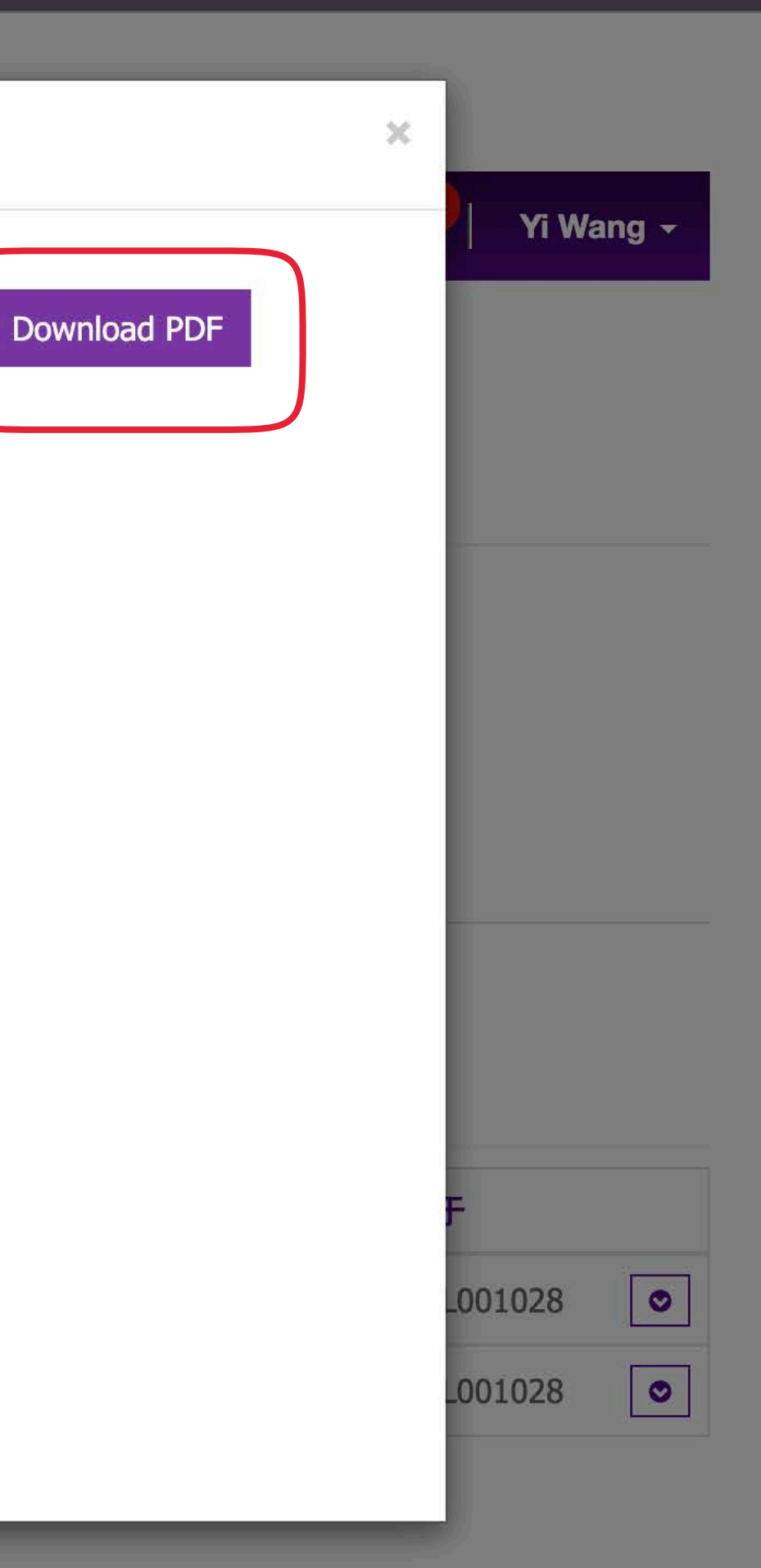

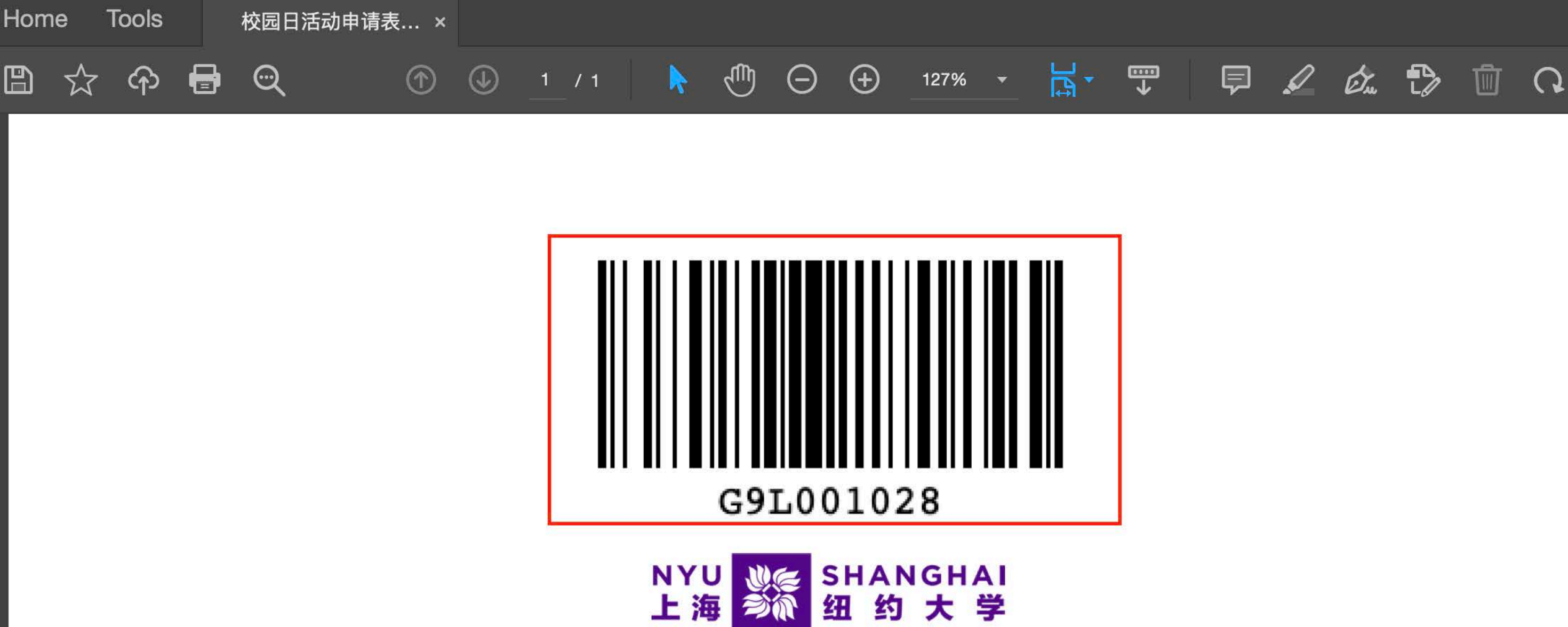

出生日期

2005 年

## 上海纽约大学2022年校园日活动申请表 姓名(中文) 姓(拼音) 名(拼音) <u></u>**王**</u>-Wang 10月10日

女

高考省份

性别

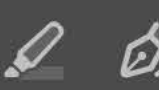

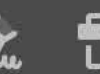

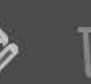

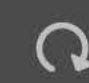